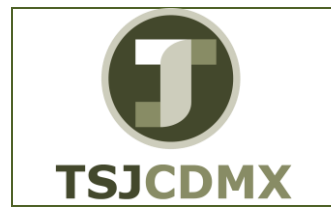

NOMENCLATURA: E17-MatCapacitacionAP FECHA DE ELABORACIÓN: 24/ENE/17 REVISIÓN: 0

# "Innovando en TI"

Materiales de Capacitación Manuales de Usuario

VERSIÓN: 1.0

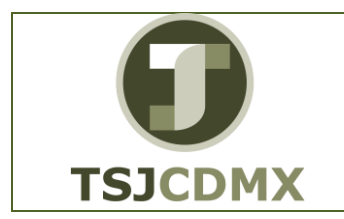

NOMENCLATURA: E17-MatCapacitacionAP FECHA DE ELABORACIÓN: 24/ENE/17 REVISIÓN: 0

## Tabla de Contenido

| 1 | Descripción |
|---|-------------|
| 2 | Objetivos:  |
| 3 | Contenido:  |

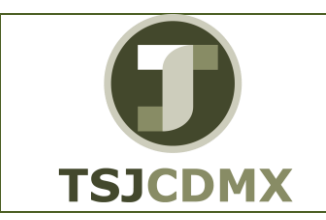

NOMENCLATURA: E17-MatCapacitacionAP FECHA DE ELABORACIÓN: 24/ENE/17 REVISIÓN: 0

## 1 Descripción

# Nombre de la transacción

Nombre en SAP: Factura

La actividad de esta transacción es: Crear en el sistema una factura preliminar de un acreedor.

## Descripción de la transacción

Una operación contable es un conjunto de campos que contienen información relevante en una póliza, esta información en el sistema es compartida con otros módulos o aplicaciones en GRP-SAP G3 como son Presupuestos, Contabilidad general evitando duplicidad de información y de actividades.

## Prerrequisitos

Tener la factura física del acreedor.

### 2 Objetivos:

## Objetivo

El objetivo de este manual es mostrar al lector los pasos que se siguen para capturar la información en los campos o casillas de las pantallas del sistema GRP-SAP G3, con la finalidad de utilizar este procedimiento para registrar una factura preliminar de un proveedor en el sistema GRP-SAP, G3

### 3 Contenido:

### Ruta de Menú

Para seguir la ruta del menú, debes estar en la pantalla inicial de GRP- SAP G3 denominada SAP EASY ACCESS, en donde encontrarás el menú de árbol, en el que se localizan varias carpetas con su nombre. Al dar clic en el ícono flecha<sup>b</sup>, ingresas a esa carpeta y el ícono flecha cambia a  $\bigtriangledown$ , el cual te despliega varias subcarpetas. De la misma manera seguirás con los pasos anteriores hasta llegar al último nivel que son las transacciones. Reconocerás que has llegado a la transacción porque aparece el símbolo  $\bigotimes$  con el código y el nombre de la transacción.

La ruta que debes seguir para llegar a la transacción de "Crear Factura" es:

SAP EasyAcces\_Menú SAP \_Finanzas\_Gestiónfinanciera\_Acreedores\_Contabilización\_ Entrada preliminar\_ FV60 - Tratar o registrar de forma preliminar la factura

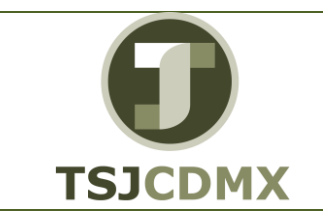

NOMENCLATURA: E17-MatCapacitacionAP FECHA DE ELABORACIÓN: 24/ENE/17 REVISIÓN: 0

# Código de Transacción

El Código de transacción se conoce también como "número de transacción" ó "comando: FV60

## Notas

 Al ingresar a la transacción hay campos o casillas que se denominan obligatorios, esto significa que solo podrás continuar si tiene información registrada.

# Procedimiento

Para iniciar esta transacción, recuerda que hay dos maneras de ingresar en el sistema, la primera es a través de la ruta del menú y la otra es teclear la transacción o código en una casilla denominada campo de comando, éste lo encuentras en la parte superior de la pantalla

del sistema:

, una vez que lo digites, presiona Intro.

Si el ingreso lo haces a través de la ruta del menú, aparecerá esta pantalla:

Para llegar a la transacción FV60, sigue las siguientes indicaciones:

| Dar clic en <sup>▶</sup> en la carpeta <sup>▶</sup> |                  | Finanzas             |
|-----------------------------------------------------|------------------|----------------------|
| Dar clic en <sup>▶</sup> en la subcarpeta           | ₽                | 📋 Gestión financiera |
| Dar clic en <sup>▶</sup> en la subcarpeta           | $\triangleright$ | Acreedores           |
| Dar clic en <sup>▶</sup> en la subcarpeta           | ₽                | Contabilización      |

Dar clic en 🎙 en la subcarpeta 🕨 🛄 Entrada preliminar

Dar doble clic en 😰 FV60 - Tratar o registrar de forma preliminar la factura

2. Una vez que hayas ingresado a la transacción "FV60" se observa lo siguiente:

| Frequencies       Frequencies                                                                                                    |                                                                                                    | MANUAL DE USUARIO                                     | NOMENCLATURA:<br>E17-MatCapacitacionAP                  |
|----------------------------------------------------------------------------------------------------|----------------------------------------------------------------------------------------------------|-------------------------------------------------------|---------------------------------------------------------|
| Computerio       Tatar       Pasara       Retails       Opcones       Entomo       Setema       Ayuda         Image: Setema       Image: Setema       Ayuda       Image: Setema       Ayuda         Image: Setema       Image: Setema       Ayuda       Image: Setema       Ayuda         Image: Setema       Image: Setema       Ayuda       Image: Setema       Ayuda         Image: Setema       Setema       Image: Setema       Ayuda       Image: Setema       Image: Setema         Image: Setema       Image: Setema       Image: Setema       Image: Setema       Image: Setema       Image: Setema       Image: Setema         Image: Setema       Image: Setema </th <th>TSJCDMX</th> <th>FV60REGISTRAR FACTURA<br/>PRELIMINAR DE ACREEDOR</th> <th>FECHA DE<br/>ELABORACIÓN:<br/>24/ENE/17<br/>REVISIÓN:<br/>0</th>                                                                                                    | TSJCDMX                                                                                                    | FV60REGISTRAR FACTURA<br>PRELIMINAR DE ACREEDOR       | FECHA DE<br>ELABORACIÓN:<br>24/ENE/17<br>REVISIÓN:<br>0 |
| Period       Page         Registrar prelim.factura acreedor: Sociedad 1900         Modelos trabajo en Bijsociedad       Bijsociedad         Periodin       Factura         Operación       Factura         Patos báscos       Pago         Detale       Impuestos         Acreedor       Impuestos         Acreedor       Impuestos         Pecha contab.       Impuestos         Impote       1001         Modelo trabajo en Ultaria acreedor       Vozia         Sociedad       1900         Potamento       Potale         Impote       1001         Cals: documento       Pactora acreedor         Vozia       Impote         Pota       0.00         No lote       0.00         Descones (Ninguna variante entrada selecionada)       Impte.en mon.loci I Cód.domicio fac. S Asgnación         Debee v       0.00       Implete         Debee v       0.00       Implete         Debee v       0.00       Implete         Debee v       0.00       Implete                                                                                                    | 로 Dogumento Iratar Pasar a Detalles Opciones                                                                                                    | Entorno <u>S</u> istema <u>A</u> yuda                 |                                                         |
| Registrar prelim.factura acreedor: Sociedad 1900 <sup>®</sup> Modelos trabajo en Sociedad II: Simular Grabar completamente Contabilizar Opciones tratamiento         Operación       Factura <b>Datas básicos</b> Pago Detale Impuestos Retenció I Sido 0.00 <b>Datas básicos</b> Pago Detale Impuestos Retenció I Sido 0.00 <b>Datas básicos</b> Pago Detale Impuestos Retenció I Sido 0.00 <b>Datas básicos</b> Pago Detale Impuestos Retenció I Sido 0.00 <b>Datas básicos</b> Pago Detale Impuestos Retenció I Sido 0.00 <b>Datas básicos</b> Pago Detale Impuestos Retenció I Sido 0.00 <b>Datas básicos</b> Pago Detale Impuestos Impotempuesto <b>Datos neros</b> Factura acreedor Impotempuestos <b>Datos neros</b> (Ninguna variante entrada seleccionada ) <b>D</b> Posciones (Ninguna variante entrada seleccionada ) <b>D</b> Posciones (Ninguna variante entrada seleccionada ) <b>D</b> Posciones (Ninguna variante entrada seleccionada ) <b>D</b> Debe V <b>D</b> Debe V <b>D</b> Debe V <b>D</b> Debe V <b>D</b> Debe V <b>D</b> Debe V <b>D</b> Debe V <b>D</b> Debe V                                                                                                    | 🖉 🔄 😒 😒 🖌 👻                                                                                                    | 🕼   約 約 約   🌄 🖂   🥝 🖳                                 |                                                         |
| Modelos trabajo en Sociedad ##Simular Grabar completamente Contabilizar / Opciones tratamiento Operación Factura Salóo 0.00 Cato básicos Pago Detale Impuestos Retenció                                                                                                    | Registrar prelim factura acreedor: Socie                                                                                                    | dad 1900                                              |                                                         |
| Deración Factura - Saldo 0.00 Constructional Conpetitiente Constructional Constructional Constructional Constructional Construction - Constructional Construction - Construction - Constru |                                                                                                    |                                                       |                                                         |
| Datos básicos       Pago       Detale       Impuestos       Referencia         Acreedor       Ind.CME       Referencia       I         Fecha factura       Referencia       I         Clase documento       Factura acreedor       I         Impote.       Moximica       Impote         Impote.       Moximica       Impote         Texto       Sociedad       1900 Trb Super Just Dist Fed Mexico         Nº lote       Impote.moneda       Impte.en mon.local       L. Cód.domicio fac.       S Asignación         El S Cta.mayor       Texto breve D/H       Importe moneda d       Impte.en mon.local       S Asignación         Debe V       0.00       Impote       0.00       Impote         Debe V       0.00       Impote       Impote       Impote                                                                                                    | Operación Factura                                                                                                    | Saldo 0.00                                            |                                                         |
| Acreedor       Ind.CME         Fecha factura       Referencia         Techa contab.       Ind.CME         Clase documento       Factura acreedor         Importe       MSXI         Calc.impuesto       Importe         Importe       MSXI         Calc.impuesto       Importe         Sociedad       1900 Trib Super Just Dist Fed Mexico         Nº lote       Importe         D Posciones (Ninguna variante entrada seleccionada )       ES         ES       So.c. Cta.mayor         Debe *       0.00         Debe *       0.00         Debe *       0.00                                                                                                    | Datos básicos Pago Detalle Impuestos Rei                                                                                                    | tenció                                                |                                                         |
| D Posiciones ( Ninguna variante entrada seleccionada )      S Cta.mayor Texto breve D/H Importe moneda d Impte.en mon.local I Cód.domicilio fisc. S Asignación II     Debe      Debe      O.00     Debe      O.00     Debe      O.0               | Acreedor Dind.CME<br>Fecha factura Referencia<br>Fecha contab.<br>Clase documento Factura acreedor V<br>Impote MOSI C<br>Impote MOSI C<br>Sociedad 1900 Trib Super Just Dist Fed Mexico<br>Nº lote | I<br>Calc.impuestos                                   |                                                         |
| 0 Posiciones ( Ninguna varante entrada seleccionada )         El S (Cta.mayor       Texto breve D/H       Importe moneda d       Impte.en mon.local       I       Cód.domicilio fisc.       S Asgnación       II         El S (Cta.mayor       Texto breve D/H       Importe moneda d       Impte.en mon.local       I       Cód.domicilio fisc.       S Asgnación       II         Importe moneda d       Debe *       0.000       Importe moneda d       Importe moneda d       Importe mon                                                                                                    |                                                                                                    |                                                       |                                                         |
| Eb:S (Ca.mayor     Texto breve V/H     Importe moneda d     Impte.en mon.local     L (Gd.domicilio fisc.     S Asignación       Debe     0.00     0       Debe     0.00     0       Debe     0.00     0       Debe     0.00     0       Debe     0.00     0       Debe     0.00     0       Debe     0.00     0                                                                                                    | 0 Posiciones ( Ninguna variante entrada seleccionada )                                                                                                    |                                                       |                                                         |
| Debe *         0.00           Debe *         0.00           Debe *         0.00           Debe *         0.00           Debe *         0.00                                                                                                    | ES S Cta.mayor Texto breve D/H Importe moneda d.                                                                                                    | Impte.en mon.local I Cód.domicilio fisc. S Asignación |                                                         |
| Debe         0.00           Debe         0.00           Debe         0.00           Debe         0.00                                                                                                    | Debe 💌                                                                                                    | 0.00                                                  |                                                         |
| Debe         0.00           Debe         0.00                                                                                                    | Debe 🔻                                                                                                    | 0.00                                                  |                                                         |
| Debe • 0.00                                                                                                    | Debe 💌                                                                                                    | 0.00                                                  |                                                         |
|                                                                                                    | Debe 🔻                                                                                                    | 0.00                                                  |                                                         |

A continuación se presenta la descripción de la pantalla anterior, donde se explican qué campos son **r**equeridos, **o**pcionales o **c**ondicionales, así mismo, se explica la utilización del campo y se muestra el ejemplo que se sigue en este manual:

SAP

| Campo        | R/O/C     | Descripción                                     |
|--------------|-----------|-------------------------------------------------|
| Acreedor     | Requerido | Número de cuenta que identifica al<br>acreedor. |
|              |           | Ejemplo:                                        |
|              |           | 10000403                                        |
| Fechafactura | Requerido | Fecha impresa en la factura del acreedor.       |
|              |           | Obligatorio.                                    |
| Referencia   | Requerido | Número de la factura física del                 |
|              |           | acreedor.                                       |
|              |           | Ejemplo: (xxx)                                  |
|              |           | F/ 5784                                         |
| Importe      | Requerido | Monto total de la factura.                      |
|              |           | Ejemplo:                                        |
|              |           | 500                                             |

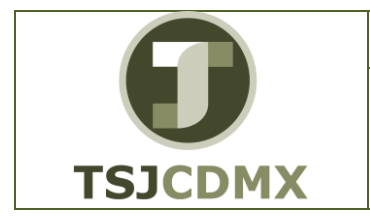

#### MANUAL DE USUARIO

### FV60.-REGISTRAR FACTURA PRELIMINAR DE ACREEDOR

NOMENCLATURA: E17-MatCapacitacionAP FECHA DE ELABORACIÓN: 24/ENE/17 REVISIÓN: 0

- **3.** Dar clic sobre la casilla Calc.impuestos Al hacer esto, el sistema va a calcular automáticamente el importe del impuesto.
- Para que el sistema le muestre los tipos de impuestos que puede calcular haga clic en Calc.impuestos
- 5. Haga clic en el indicador de IVA correspondiente a la factura V0 (IVA soportado 0%)

En este campo el sistema desplegara las siguientes opciones que se muestran en la imagen; de las cuales las únicas que serán elegibles en el módulo de Cuentas por Pagar serán las que inicien con la letra "V"

| - |                                               | _ |
|---|-----------------------------------------------|---|
|   | A0 (IVA repercutido 0%)                       |   |
| ļ | A1 (IVA repercutido 10%)                      |   |
| 1 | A2 (IVA repercutido 15%)                      |   |
| _ | S1 (I.E.P.S. (30%) e IVA repercutido del 15%) |   |
|   | S2 (I.E.P.S. (30%) e IVA repercutido del 10%) |   |
|   | V0 (IVA soportado 0%)                         |   |
|   | V1 (IVA soportado 10%)                        |   |
| 1 | V2 (IVA soportado 15%)                        |   |
| ( | V3 (IVA soportado 11%)                        | ٠ |
| " | V4 (IVA soportado 16%)                        | ▼ |

6.

| Campo              | R/O/C     | Descripción                                               |
|--------------------|-----------|-----------------------------------------------------------|
| Texto              | Opcional  | Concepto de la factura.                                   |
|                    |           | Ejemplo:                                                  |
|                    |           | Compra de computadora                                     |
| Cta.mayor          | Requerido | Cuenta afectable en GRP para la contrapartida.            |
|                    |           | Ejemplo:                                                  |
|                    |           | 5115031100                                                |
| Importemoneda doc. | Requerido | Monto que se contabilizara en la<br>cuenta afectable GRP. |
|                    |           | Ejemplo:                                                  |
|                    |           | 500                                                       |
| Centro coste       | Requerido | Clave que identifica un centro de coste de forma unívoca. |
|                    |           | Ejemplo:                                                  |
|                    |           | 419J005                                                   |

| Frequencies       Frequencies       Frequencies       Frequencies       Frequencies         Areafuncional       Requerido       Criterio de esquema para<br>una administración pública bajo puntos<br>de vista funcionales.       Ejemplo:<br>1212010000         Degretor inter event eteras sectors: Sociedad 1900       Sociedad Termine grada       Construction eteras sectors: Sociedad 1900         Medetor tados or Sociedad Termine Reconstruction       Sociedad Termine Reconstruction of the Electration<br>of the socied Termine Reconstruction of the Socied 1900         Presente (Morgan avente entras sectors: Sociedad 1900       Sociedad Termine Reconstruction of the Electration<br>of the socied Termine Reconstruction of the Electration<br>of the socied Termine Reconstruction of the Electration<br>of the socied Termine Reconstruction of the Electration<br>of the socied Termine Reconstruction of the Electration<br>of the socied Termine Reconstruction of the Electration<br>of the socied Termine Reconstruction of the Electration<br>of the socied Termine Reconstruction of the Electration<br>of the socied Termine Reconstruction of the Electration<br>of the socied Termine Reconstruction of the socied Termine Reconstruction<br>of the socied Termine Reconstruction of the socied Termine Reconstruction of the socied Termine Reconstruction of the socied Termine Reconstruction of the socied Termine Reconstruction of the socied Termine Reconstruction of the socied Termine Reconstruction of the socied Termine Reconstruction of the socied Reconstruction of the socied Termine Reconstruction of the socied Termine Reconstruction of the socied Reconstruction of the socied Termine Reconstruction of the socied Reconstruction of the socied Reconstruction of the socied Reconstruction of the socied Reconstruction of the socied Reconstruction of the socied                                                                                                    |                                                                                                    |                                                                                                    |                                                                                                    |                                                                                                    |                                                                                                    | M                                       | ANUAL DI                                                                                                    | USUA                                                                                                    | RIO                   | C                                                       | E17-MatC                                        | apacitacio |  |
|----------------------------------------------------------------------------------------------------|----------------------------------------------------------------------------------------------------|----------------------------------------------------------------------------------------------------|----------------------------------------------------------------------------------------------------|----------------------------------------------------------------------------------------------------|----------------------------------------------------------------------------------------------------|-----------------------------------------|----------------------------------------------------------------------------------------------------|----------------------------------------------------------------------------------------------------|-----------------------|---------------------------------------------------------|-------------------------------------------------|------------|--|
| Áreafuncional       Requerido       Criterio de esquema para<br>una administración pública bajo puntos<br>de vista funcionales.         Ejemplo:<br>1212010000       1212010000         Dogumento Inter Desra Detale pocone Entono Setem avula       Ejemplo:<br>1212010000         Registrar prelim.factura acreedor: Sociedad 1900       Referencion Potale Provenso<br>Referencion Petula Provenso<br>Referencion Petula Petula Petula Petula Petula Petula Provenso<br>Referencion Petula Petula Petula Petula Petula Petula Petula Petula Petula Petula Petula Petula Petula Petula Petula Petula Petula Petula Petula Petula Petula Petula Petula Petula Petula Petula Petula Petula Petula Petula Petula Petula Petula Petula Petula Petula Petula Petula Petula Petula Petula Petula                                                                                                    | SJCDMX                                                                                                    |                                                                                                    |                                                                                                    | FV60REGISTRAR FAC<br>PRELIMINAR DE ACRE                                                                                                    |                                                                                                    |                                         |                                                                                                    |                                                                                                    | TURA<br>EDOR          | FEC<br>ELABO<br>REVISIÓN:                               | FECHA DE<br>ELABORACIÓN:<br>24/ENI<br>REVISIÓN: |            |  |
| Ejemplo:<br>1212010000         Cogumento Tatar Pasara Detales Opcones Entorno Satema Avuda         Image: Complete Status         Image: Complete Status      <                                                                                                    | Áreafuncic                                                                                                    | onal                                                                                                    |                                                                                                    |                                                                                                    |                                                                                                    | Requ                                    | erido                                                                                                    | Crit<br>una<br>de                                                                                                    | terio<br>a ac<br>vist | io de esquema  <br>dministración pu<br>sta funcionales. | para<br>ública bajo pu                          | untos      |  |
| Cocumento       Tatar       Pasar a       Detailes       Opciones       Entomo       Sistema       Avuda         P <th></th> <th></th> <th></th> <th></th> <th></th> <th></th> <th></th> <th><b>Eje</b></th> <th>mp</th> <th><b>plo:</b></th> <th></th> <th></th>                                                                                                    |                                                                                                    |                                                                                                    |                                                                                                    |                                                                                                    |                                                                                                    |                                         |                                                                                                    | <b>Eje</b>                                                                                                    | mp                    | <b>plo:</b>                                             |                                                 |            |  |
| Datos básicos       Pago       Detale       Impuestos       Referencia       Acreación         Acreador       10000403       Ind.CME       Dirección       COMISION FEDERAL DE ELECTRICL.         Fecha factura       Referencia       F/ 5784       CALLE       CALLE         Importe       500.00       MOXN       Calc.Impuestos       Dirección         Importe       500.00       MOXN       Calc.Impuestos       Dirección         Texto                                                                                                    | Registrar pro     Addelos trabajo                                                                                                    | • «<br>relim.factur<br>en <sup>E</sup> Socier                                                                        | <b>a acre</b><br>Iad 🕅                                                                                                    | eedor: S                                                                                                    | A M M IS I Ociedad 1 Grabar com                                                                                                    | 1900 pletamente                         | Contabilizar                                                                                                    | ipciones tratamien                                                                                                    | to                    |                                                         |                                                 |            |  |
| Acreedor       10000403       Ind.CME         Fecha factura       Referencia       F/ 5784         Fecha contab.       CALE         Case documento       Factura acreedor       MOXN         Importe       500.00       MOXN       Calc.impuestos         Impote.       500.00       MOXN       Calc.impuestos         Impote.       500.00       MOXN       Calc.impuestos         Fecha base       Código banco       BACOM         Sociedad       1900 Trib Super Just Dist Fed Mexico       BBVA BANCOMER, SA         Nº lote       Importe moneda d       Impte.en mon.local       I         Cód.domicilio fisc.       S Asignación       Imple.en mon.local       I         Substantia       Debe *       0.00 V0       Imple.en mon.local       I         Sissississississississississississississ                                                                                                    | Registrar pro     A Modelos trabajo     Operación                                                                                                    | en Bocier<br>Factur                                                                                                  | a acre                                                                                                    | eedor: S                                                                                                    | Cociedad 1                                                                                                    | 1900                                    | Contabilizar                                                                                                    | Ipciones tratamien                                                                                                    | to                    |                                                         |                                                 |            |  |
| Fecha factura       Referencia       F/ 5784         Fecha contab.       Calc.impuestos         Importe       500.00       MOXI       Calc.impuestos         Importe       500.00       MOXI       Calc.impuestos         Importe       500.00       MOXI       Calc.impuestos         Texto       Cta.banc.       45566957373839         Fecha base       Código banco       BACOM         Sociedad       1900 Trib Super Just Dist Fed Mexico       III PA         0 Posiciones ( Ninguna variante entrada seleccionada )       Importe moneda d Impte.en mon.local       I Cód.domicilo fisc.       S Asignación         S Cta.mayor       Texto breve D/H       Importe moneda d Impte.en mon.local       I Cód.domicilo fisc.       S Asignación         Silioli 200       Debe *       0.00 V0       III       III         Debe *       0.00 V0       III       IIII         Debe *       0.00 V0       IIIII       IIIIIIIIIIIIIIIIIIIIIIIIIIIIIIIIIIII                                                                                                    | Registrar pr     Modelos trabajo     Operación     Datos básicos                                                                                                    | en Boscier<br>Factur<br>Factur<br>Pago De                                                                            | Ta acre<br>lad Ca<br>tale                                                                                                    | C C C C                                                                                                    | Cociedad 3<br>Grabar com                                                                                                    | € € ₽ ₽ ₽ € 1900 pletamente             | Contabilizar C<br>Saldo 500.00-<br>Acreedor<br>Drección                                                                                                    | Ipciones tratamien                                                                                                    | to                    |                                                         |                                                 |            |  |
| Fecha contab.   Clase documento   Factura acreedor   Importe   500.00   V0 (IVA soportado 0%)   Texto   Fecha base   Sociedad   1900 Trib Super Just Dist Fed Mexico.   Nº lote     0 Posiciones ( Ninguna variante entrada seleccionada )   E S Cta.mayor   Texto Debe V   0.00 V0   0 Debe V   0.00 V0   0 Debe V   0.00 V0                                                                                                    | Registrar pr     Registrar pr     Bodelos trabajo     Operación     Datos básicos     Acreedor                                                                                                    |                                                                                                    | Ta acre                                                                                                    | R C R I                                                                                                    | Cociedad 1                                                                                                    | 2222                                    | Contabilizar Contabilizar Contabilizar                                                                                                    | Ipciones tratamien                                                                                                    | to                    |                                                         |                                                 |            |  |
| Clase documento       Factura acreedor         Importe       500.00         Impte.impuesto       V0 (IVA soportado 0%) *         Texto       Cta.banc.         Fecha base       Código banco         Sociedad       1900 Trib Super Just Dist Fed Mexico         Nº lote       Impte.en mon.local         0 Posiciones ( Ninguna variante entrada seleccionada )         E S Cta.mayor       Texto freve D/H         Sisti 1031200       Debe *         0 Debe *       0.00 V0         0 Debe *       0.00 V0                                                                                                    | Registrar pr     Registrar pr     Registrar pr     Registrar pr     Detas trabajo     Operación     Datos básicos     Acreedor     Fecha factura                                                                                                    |                                                                                                    | a acre                                                                                                    | Constant Constant Con | Criedad 2<br>Grabar com<br>Retenció                                                                                                    | 2 2 2 2 2<br>1900<br>pletamente         | Contabilizar C<br>Saldo S00.00-<br>Acreedor<br>Drección<br>COMISION FEDERJ<br>CALLE                                                                                                    | Ipciones tratamien                                                                                                    | to                    |                                                         |                                                 |            |  |
| Importe       500.00       MXI       Calc.impuestos         Impte:.mpuesto       V0 (IVA soportado 0%) ▼       Ca.banc.       45566957373839         Texto       Fecha base       Código banco       BACOM         Sociedad       1900 Trib Super Just Dist Fed Mexico       BBVA BANCOMER, SA       III PA         0 Posiciones ( Ninguna variante entrada seleccionada )       Impte.en mon.local       ICód.domicilo fisc.       S Asignación         E S Cta.mayor       Texto breve D/H       Importer moneda d       Impte.en mon.local       ICód.domicilo fisc.       S Asignación         I S131031200       Debe ▼       0.00 V0       III       IIII Debe       0.00 V0       IIII         I Debe ▼       0.00 V0       IIII       IIII Debe       0.00 V0       IIIIIIIIIIIIIIIIIIIIIIIIIIIIIIIIIIII                                                                                                    | Registrar pr     Andelos trabajo     Operación     Datos básicos     Acreedor     Fecha factura     Fecha contab.                                                                                                    |                                                                                                    | talle                                                                                                    | Content of the second second s | Cociedad 3                                                                                                    | 2 1 2 2<br>1900<br>pletamente           | Contabilizar C<br>Saldo 500.00-<br>Acreedor<br>Dirección<br>COMISION FEDER/<br>CALLE                                                                                                    | Ipciones tratamien                                                                                                    | to                    |                                                         |                                                 |            |  |
| Impte.impuesto       V0 (IVA soportado 0%) *         Texto       Cta.banc.         Sociedad       1900 Trib Super Just Dist Fed Mexico         Nº lote       EXAMPLE         0 Posiciones ( Ninguna variante entrada seleccionada )       EX. Cta.mayor         E S Cta.mayor       Texto breve D/H       Importe moneda d         S131031200       Debe *       0.00 V0         Debe *       0.00 V0       Example         Debe *       0.00 V0       Example         Debe *       0.00 V0       Example                                                                                                    | Registrar pro     Addelos trabajo     Operación     Datos básicos     Acreedor     Fecha factura     Fecha contab.     Clase documento                                                                                                    |                                                                                                    | a acre<br>lad 199<br>talle                                                                                                    | Content of the second second s | Cociedad 3                                                                                                    | 222 2 2 2 2 2 2 2 2 2 2 2 2 2 2 2 2 2   | Contabilizar C<br>Saldo S00.00-<br>Acreedor<br>Dirección<br>COMISION FEDER/<br>CALLE                                                                                                    | Ipciones tratamien                                                                                                    | to                    |                                                         |                                                 |            |  |
| Texto       45566957373839         Sociedad       1900 Trib Super Just Dist Fed Mexico       Código banco       BACOM         Nº lote       Importer moneda d       Impte.en mon.local       I       Cód.domiclio fisc.       S Asignación         El S       Cta.mayor       Texto breve       D/H       Importer moneda d       Impte.en mon.local       I       Cód.domiclio fisc.       S Asignación       Impte.en         S131031200       Debe *       0.00 V0       Impte.en       Impte.en       Impte.en       Impte.en         Debe *       0.00 V0       Impte.en       Impte.en       Impte.en       Impte.en       Impte.en         Debe *       0.00 V0       Impte.en       Impte.en                                                                                                    | Registrar pro     Addelos trabajo     Operación     Datos básicos     Acreedor     Fecha factura     Fecha contab.     Clase documento     Importe                                                                                                    | en Bocier     Facture     Facture     Facture     Facture     Facture     Facture     Facture     Facture     Source | a acre                                                                                                    | Content of the second second s | Calc.imp                                                                                                    | E D D E<br>1900<br>pletamente<br>       | Contabilizar C<br>Saldo S00.00-<br>Acreedor<br>Dirección<br>COMISION FEDER<br>CALLE                                                                                                    | Ipciones tratamien                                                                                                    | to                    |                                                         |                                                 |            |  |
| Sociedad       1900 Trb Super Just Dist Fed Mexico       BBVA BANCOMER, SA         Nº lote       BBVA BANCOMER, SA         III PA       PA         0 Posiciones ( Ninguna variante entrada seleccionada )       III. Cód.domicilio fisc. S Asignación         El S Cta.mayor       Texto breve D/H       Importe moneda d Impte.en mon.local         Si S131031200       Debe *       0.00 V0         Debe *       0.00 V0       III.         Debe *       0.00 V0       III.         Debe *       0.00 V0       III.         Debe *       0.00 V0       III.                                                                                                    | Registrar pr     Addelos trabajo     Operación     Datos básicos     Acreedor     Fecha factura     Fecha contab.     Clase documento     Impote     Impte.impuesto                                                                                                    | elim.factul     en     Bocier     Factura     Pago     De     10000403     Factura acreec     500.00                 | talle                                                                                                    | Constant Sector: Sector:       | Calc.imp<br>oportado 0%)                                                                                                    | E D D E                                 | Contabilizar                                                                                                    | Ipciones tratamien                                                                                                    | to                    |                                                         |                                                 |            |  |
| Nº lote       Importe mondoal a)         B       S Cta.mayor       Texto breve D/H       Importe mondoal a Impte.en mon.local I Cód.domicilio fisc.       S Asignación         S131031200       Debe *       0.00 V0       Importe mondoal a Impte.en mon.local I Cód.domicilio fisc.       S Asignación         Debe *       0.00 V0       Importe mondoal a Impte.en mon.local I Cód.domicilio fisc.       S Asignación         Debe *       0.00 V0       Impte.en mon.local I Cód.domicilio fisc.       S Asignación         Debe *       0.00 V0       Impte.en mon.local I Cód.domicilio fisc.       S Asignación         Debe *       0.00 V0       Impte.en mon.local I Cód.domicilio fisc.       S Asignación         Debe *       0.00 V0       Impte.en mon.local I Cód.domicilio fisc.       S Asignación                                                                                                    | Registrar pr     Addelos trabajo     Operación     Datos básicos     Acreedor     Fecha factura     Fecha contab.     Clase documento     Impote     Impte.impuesto     Texto     Sacha bara                                                                                                    | en B Societ     Facture     Pago De     10000403     Facture acreect     500.00                                      | a acre                                                                                                    | Constant Sector: Sector:       | An A I                                                                                                    | L C L L L L L L L L L L L L L L L L L L | Contabilizar                                                                                                    | Ipciones tratamien                                                                                                    | to                    |                                                         |                                                 |            |  |
| 0 Posiciones ( Ninguna variante entrada seleccionada )<br>El S Cta.mayor Texto breve D/H Importe moneda d Impte.en mon.local I Cód.domicilo fisc. S Asignación II<br>S131031200 Debe V 0.00 V0<br>Debe V 0.00 V0<br>Debe V 0.00 V0<br>Debe V 0.00 V0<br>Debe V 0.00 V0<br>Debe V 0.00 V0<br>Debe V 0.00 V0<br>V 0.00 V0<br>V                                                                                                    | Registrar pr     Addelos trabajo     Operación     Datos básicos     Acreedor     Fecha factura     Fecha contab.     Clase documento     Impote     Impte.impuesto     Texto     Fecha base     Sociedad                                                                                                    |                                                                                                    | a acre                                                                                                    | Control Control Contr  | M M I                                                                                                    | L C L L L L L L L L L L L L L L L L L L | Contabilizar C<br>Saldo 500.00-<br>Acreedor<br>Dirección<br>COMISION FEDER<br>CALLE<br>Cta.banc. 45<br>Código banco BA<br>BBVA BANCOMER                                                                                                    | Ipciones tratamien<br>MCO<br>IL DE ELECTRICI.<br>5669957373839<br>COM<br>SA                                                                             | to                    |                                                         |                                                 |            |  |
| E       S       Cta.mayor       Texto breve       D/H       Importe moneda d       Impete.en mon.local       L       Cád.domicilo fisc.       S       Asignación       III         5131031200       Debe <ul> <li>0.00 V0</li> <li>0.00 V0</li> <li>0.00 V0<!--</td--><td>Registrar pr     Addelos trabajo     Operación     Datos básicos     Acreedor     Fecha factura     Fecha contab.     Clase documento     Impote     Impte.impuesto     Texto     Fecha base     Sociedad     Nº lote</td><td></td><td>a acre<br/>tale</td><td>Content of the section of the section of the s</td><td>M M I</td><td>L C L L L L L L L L L L L L L L L L L L</td><td>Contabilizar C<br/>Saldo S00.00-<br/>Acreedor<br/>Dirección<br/>COMISION FEDER/<br/>CALLE<br/>Cta.banc. 45<br/>Código banco BA<br/>BBVA BANCOMER, 3</td><td>Ipciones tratamien</td><td>to</td><th></th><td></td><td></td></li></ul> | Registrar pr     Addelos trabajo     Operación     Datos básicos     Acreedor     Fecha factura     Fecha contab.     Clase documento     Impote     Impte.impuesto     Texto     Fecha base     Sociedad     Nº lote                                                                                                    |                                                                                                    | a acre<br>tale                                                                                                    | Content of the section of the section of the s      | M M I                                                                                                    | L C L L L L L L L L L L L L L L L L L L | Contabilizar C<br>Saldo S00.00-<br>Acreedor<br>Dirección<br>COMISION FEDER/<br>CALLE<br>Cta.banc. 45<br>Código banco BA<br>BBVA BANCOMER, 3                                                                                                    | Ipciones tratamien                                                                                                    | to                    |                                                         |                                                 |            |  |
| S131031200         Debe         \$00         0.00V0           Debe         •         0.00V0         •           Debe         •         0.00V0         •           Debe         •         0.00V0         •           Debe         •         0.00V0         •           Debe         •         0.00V0         •                                                                                                    |                                                                                                    |                                                                                                    | a acre<br>iad iai<br>talle                                                                                                    | Content of the section of the section of the s      | M M I                                                                                                    | € € £                                   | Contabilizar C<br>Saldo S00.00-<br>Acreedor<br>Drección<br>COMISION FEDER/<br>CALLE<br>Cta.banc. 45<br>Código banco BA<br>BBVA BANCOMER, 3                                                                                                    | Ipciones tratamien<br>NL DE ELECTRICI<br>566957373839<br>COM<br>SA<br>III PJ                                                                            | to                    |                                                         |                                                 |            |  |
| Debe         0.00 V0           Debe         0.00 V0           Debe         0.00 V0           Debe         0.00 V0           Debe         0.00 V0                                                                                                    |                                                                                                    |                                                                                                    | a created and a created and a | Content of the section of the section of the s      | M M I                                                                                                    | E C A E                                 | Contabilizar C<br>Saldo 500.00-<br>Acreedor<br>Drección<br>COMISION FEDER/<br>CALLE<br>Cta.banc. 45<br>Código banco BA<br>BBVA BANCOMER, 3<br>BBVA BANCOMER, 3                                                                                                    | Ipciones tratamien                                                                                                    | to                    |                                                         |                                                 |            |  |
| Debe *         0.00V0           Debe *         0.00V0           Debe *         0.00V0                                                                                                    |                                                                                                    |                                                                                                    | ar Just Die                                                                                                    | Content of the section of the section of the s      | M M I                                                                                                    | E C S E                                 | Contabilizar C<br>Saldo 500.00-<br>Acreedor<br>Dirección<br>COMISION FEDER/<br>CALLE<br>Cta.banc. 45<br>Código banco BA<br>BBVA BANCOMER, 3<br>BBVA BANCOMER, 3<br>DI L. Cód.domicilio fiso                                                                                                    | AL DE ELECTRICI.                                                                                                    |                       |                                                         |                                                 |            |  |
| Debe         0.00/0         *           Debe         0.00/0         *                                                                                                    | Registrar pr     Addelos trabajo     Operación     Datos básicos     Acreedor     Fecha factura     Fecha factura     Fecha factura     Fecha contab.     Clase documento     Importe     Impte.impuesto     Texto     Fecha base     Sociedad     Nº lote     O Posiciones ( Nir     S Cta.mayor     St31031200     St31031200 |                                                                                                    | a creater a creater a cre | Control Control Contro Control Control Control Control Control Control Control Control Co      | M M I                                                                                                    | E C S S S S S S S S S S S S S S S S S S | Contabilizar C<br>Saldo 500.00-<br>Acreedor<br>Dirección<br>COMISION FEDER/<br>CALLE<br>Cta.banc. 45<br>Código banco BA<br>BBVA BANCOMER, 3<br>BBVA BANCOMER, 3<br>00 V0                                                                                                    | Ipciones tratamien<br>MCO<br>IL DE ELECTRICI.<br>IL<br>5669957373839<br>COM<br>III P/<br>SA<br>III P/<br>SA                                             |                       |                                                         |                                                 |            |  |
|                                                                                                    |                                                                                                    |                                                                                                    | a created a created a cre | Control Control Contro Control Control Control Control Control Control Control Control Co      | Calc.imp Calc.imp Ca |                                         | Contabilizar C<br>Saldo 500.00-<br>Acreedor<br>Dirección<br>COMISION FEDER<br>CALLE<br>Cta.banc. 45<br>Código banco BA<br>BBVA BANCOMER, 3<br>BU L. Cód.domicilo fisi<br>Dirección<br>Coduciona de la contractione de la contractione de la contract | Ipciones tratamien<br>MODE ELECTRICI<br>S666957373839<br>COM<br>SA<br>SA<br>SA<br>SA<br>SA<br>SA<br>SA<br>SA<br>SA<br>SA                                |                       |                                                         |                                                 |            |  |
|                                                                                                    |                                                                                                    |                                                                                                    | a acree a acree a acr | Control Control Contro Control Control Control Control Control Control Control Control Co      | Cociedad 3 Cociedad 3 |                                         | Contabilizar C C<br>Saldo S00.00-<br>Acreedor<br>Dirección<br>COMISION FEDER/<br>CALLE<br>Cta.banc. 45<br>Código banco BA<br>BBVA BANCOMER, 3<br>BBVA BANCOMER, 3<br>Di L. Cód.domicilio fiso<br>00 V0<br>20 V0                                                                                                    | Ipciones tratamien<br>ML DE ELECTRICI.<br>566957373839<br>COM<br>SA<br>SA<br>SA<br>SA<br>SA<br>Sa<br>Sa<br>Sa<br>Sa<br>Sa<br>Sa<br>Sa<br>Sa<br>Sa<br>Sa |                       |                                                         |                                                 |            |  |

| E                                             | B | s | Cta.mayor  |
|-----------------------------------------------|---|---|------------|
| Dar clic en la posición de la cuenta de mavor |   |   | 5131031200 |

SAP

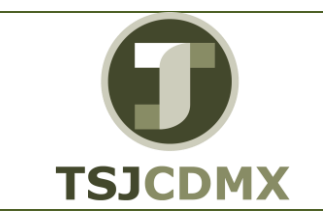

#### MANUAL DE USUARIO

### FV60.-REGISTRAR FACTURA PRELIMINAR DE ACREEDOR

NOMENCLATURA: E17-MatCapacitacionAP FECHA DE ELABORACIÓN: 24/ENE/17 REVISIÓN: 0

| 🖧 Modelo   | s trabajo | en 🗓 Soc       | iedad         |      | Simular 🛛 🔚 Grabar  | completamente      | Cont  | abilizar 🖉 Ope     | ione | es tratamien | to       |
|------------|-----------|----------------|---------------|------|---------------------|--------------------|-------|--------------------|------|--------------|----------|
| Operación  |           | Facto          | ura           |      | *                   |                    | Saldo | 500.00-            |      |              |          |
| Datos      | básicos   | Pago [         | Detalle       | Y    | Impuestos Reten     | ció                | Acree | edor               |      |              |          |
| eren.      |           |                |               | -    |                     | Î                  | Dire  | cción              | _    |              |          |
| Acreedor   |           | 10000403       | -             | -    | IND.CME             | . 1                | CON   | AISION FEDERAL     | DE   | ELECTRICI    |          |
| Fecha fact | ura       |                |               |      | Referencia E/ 57    | 84                 | CAL   | LE                 |      |              |          |
| Fecha cont | 3D.       | Factory and    | a dan         | -    |                     |                    |       |                    |      |              |          |
| Clase docu | mento     | Factura acre   | edot          | 7    |                     |                    |       |                    |      | R.           |          |
| Importe    |           | 500.00         |               |      |                     | .impuestos         |       |                    |      | 6            | 9        |
| Impte.impl | lesto     |                |               |      | VU (IVA Soporcado ) | J76) •             | -     |                    | COF  | 1222020      |          |
| Texto      |           |                |               |      |                     |                    | Cta.D | anc. 4556          |      | 3/3839       |          |
| Fecha base |           | 1000 Teb C     |               |      | internal Manufact   |                    | Codig | Danco BACO         | 191  |              |          |
| Sociedad   |           | 1900 110 50    | iper Ju:<br>T | πυ   | ISC PEO MEXICO      |                    | BBVA  | BANCOMER, SA       |      | [111] D      | -        |
| Nº IOCE    |           |                |               |      |                     |                    |       |                    |      | EIII PA      |          |
| 0 Posicio  | nes ( Nir | iguna variante | e entra       | la s | eleccionada )       |                    |       |                    |      |              |          |
| 🖥 S Cta.   | mayor     | Texto breve    | D/H           | 1    | Importe moneda d    | Impte.en mon.local | L. 0  | ód.domicilio fisc. | SI   | Asignación   | E        |
| 513        | 1031200   |                | Debe          | ٠    | \$00                | 0.00               | VO    |                    |      |              | E        |
|            |           |                | Debe          | ٠    |                     | 0.00               | VO    |                    |      |              |          |
|            |           |                | Debe          | ٠    |                     | 0.00               | VO    |                    |      |              |          |
|            |           |                | Debe          | ٠    |                     | 0.00               | VO    |                    |      |              |          |
|            |           |                | Debe          | ۳    |                     | 0.00               | VO    |                    |      |              |          |
|            |           |                |               |      |                     | 4 >                |       |                    |      | 4 1          | <u>e</u> |

8. Aparecerá la siguiente pantalla:

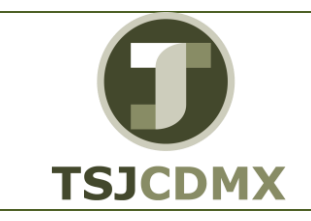

NOMENCLATURA: E17-MatCapacitacionAP FECHA DE ELABORACIÓN: 24/ENE/17 REVISIÓN: 0

| 로 D <u>o</u> cumento                                                                                                    | <u>T</u> ratar <u>P</u> asar | a <u>D</u> eta | alles <u>E</u> ntorno <u>S</u> istema <u>A</u> yuda |
|----------------------------------------------------------------------------------------------------|------------------------------|----------------|-----------------------------------------------------|
| <ul> <li>Image: A set of the set of the</li></ul> | •                            | « 📙   🄇        | 🗟 🚱   🚍 👘 🎼   🎝 🎝 🎝 🎝 🎝 🔽   🚱 💻                     |
| Corregir Po                                                                                                    | sición de                    | cta. ma        | ayor                                                |
| 💫 📑 🧬 Otros                                                                                                    | datos                        |                |                                                     |
| Cuenta de mayor                                                                                                    | 5131031200                   | SERVICIO       | IO DE ENERGIA ELECTRICA                             |
| Sociedad                                                                                                    | 1900 Trib St                 | uper Just D    | Dist Fed                                            |
| Desiste D / Control                                                                                                    | Daha / 40                    |                |                                                     |
| Posicion 2 / Contac                                                                                                    | Debe / 40                    |                |                                                     |
| Importe                                                                                                    | 500.00                       | M              | MXN                                                 |
| Ind.impuestos                                                                                                    | VO                           |                | Calc.impuestos                                      |
| Fondo                                                                                                    | 1110                         | PP             |                                                     |
| Centro de coste                                                                                                    | 101000000                    |                |                                                     |
| Área funcional                                                                                                    | 174104I100                   |                |                                                     |
| Centro gestor                                                                                                    | 519J001                      | C              | D PosPre                                            |
| Doc.presup.                                                                                                    |                              |                | 🖻 Más                                               |
|                                                                                                    |                              |                | Cantidad                                            |
| Asignación                                                                                                    |                              |                |                                                     |
|                                                                                                    |                              |                | Txt.expl.                                           |
| Ubicado en:                                                                                                    |                              |                |                                                     |

8.

| Fondo           | OBLIGATORIO | Fuente de financiamiento<br>Ejemplo:<br>1110        |
|-----------------|-------------|-----------------------------------------------------|
| Centro de Costo | OBLGATORIO  | Recolector del gasto<br>Ejemplo:<br>101000000       |
| Área Funcional  | OBLIGATORIO | Programa Presupuestario<br>Ejemplo:<br>174104I100   |
| Centro Gestor   | OBLIGATORIO | Unidad Responsable del Gasto<br>Ejemplo;<br>519J001 |

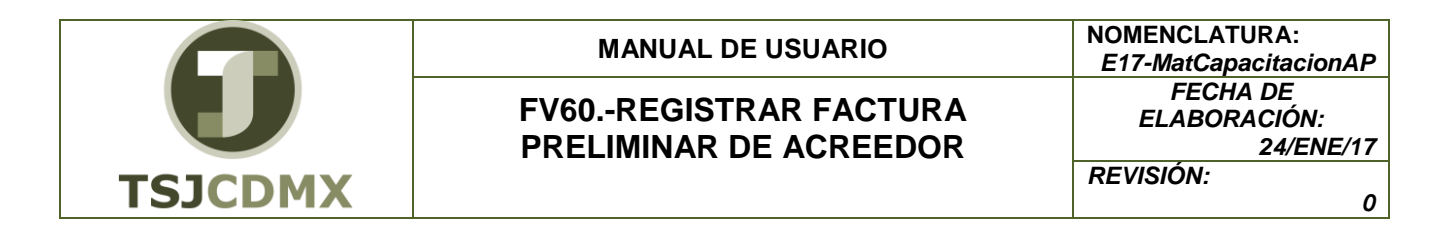

9. Dar clic en el botón 📴 Simular para tener una vista previa del asiento contable.

#### Resumen de documentos

| 0                              | [                           |                                                     | • ] «                       | 8   🗞 🥝    | 0        | ) (M (M)   🐑  | 1221                | <b>.</b> . (     | 0 🖷         |          |         |        |   |
|--------------------------------|-----------------------------|-----------------------------------------------------|-----------------------------|------------|----------|---------------|---------------------|------------------|-------------|----------|---------|--------|---|
| Re                             | <del>.</del> 5U             | imen de d                                           | locument                    | tos        |          |               |                     |                  |             |          |         |        |   |
| 9                              | 5                           | Restaurar                                           | Impuestos                   | 🔙 Comple   | tamente  | 层 Contabiliza | - 7 🛓 1             | <b>7 (</b> 5 (5) | Seleccionar | 🔁 Grabar | 🛛 🐨 🕒 🖻 | ABC    | i |
| C1.                            | .dod                        | c. : KR ( F                                         | actura acree                | edor ) Doc | umento n | ormal         |                     |                  |             |          |         |        |   |
| Nº<br>Fe.<br>Cal<br>Rei<br>Mor | dod<br>.dod<br>lc.:<br>fere | timpuestos<br>tinpuestos<br>tin. F,<br>a doc. M     | )<br>/ 5784<br>XN           | Fecha      | contab.  | 1900          | Ejercic:<br>Período | 10               |             |          |         | La Car |   |
| Pos                            | doc.idoc                    | cum.<br>impuestos _<br>en. F.<br>a doc. M<br>Cuenta | / 5784<br>XN<br>Texto breve | Fecha      | Asignac  | 1900          | Ejercic:<br>Periodo | Importe          |             |          |         | De la  |   |

Si requiere corregir algún dato de la factura dar clic en el botón regresar , el sistema lanzara un mensaje notificando que se borraran las posiciones, dar intro o clic en el botón de avance

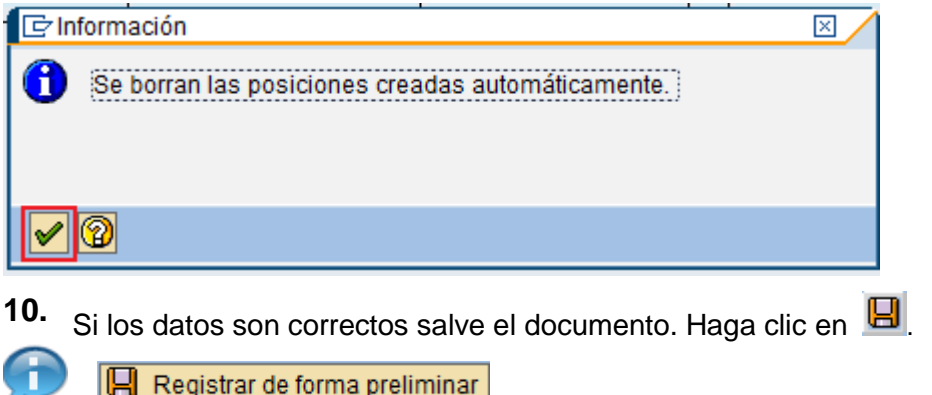

El sistema notifica que se ha contabilizado el documento mandando un mensaje como el que se muestra a continuación.

Se ha creado el documento preliminar 1900000134 1900.

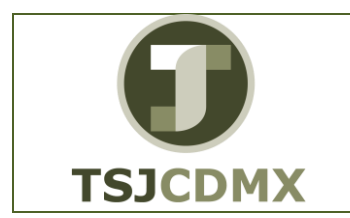

NOMENCLATURA: E17-MatCapacitacionAP FECHA DE ELABORACIÓN: 24/ENE/17 REVISIÓN: 0

11. Haga clic en botón salir **@**.

Aparecerá una ventana que pregunta si desea salir, la póliza ya ha sido registrada preliminarmente y por lo tanto no puede borrarse, esta pantalla se refiere a la captura de una nueva póliza, por lo que habrá que confirmar que si se desea salir del tratamiento.

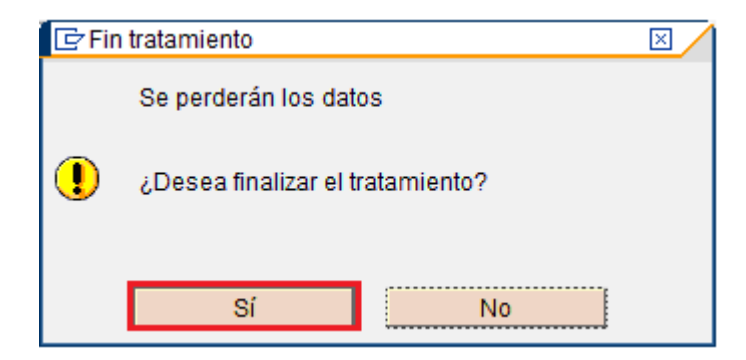

## Resultado

Como resultado de ejecutar esta transacción, a través de los pasos descritos en este manual, se ha registrado la factura en forma preliminar y el sistema le otorgó un número de documento.

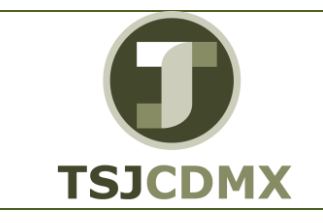

#### MANUAL DE USUARIO

### FV60.-REGISTRAR FACTURA PRELIMINAR DE ACREEDOR

NOMENCLATURA: E17-MatCapacitacionAP FECHA DE ELABORACIÓN: 24/ENE/17 REVISIÓN: 0

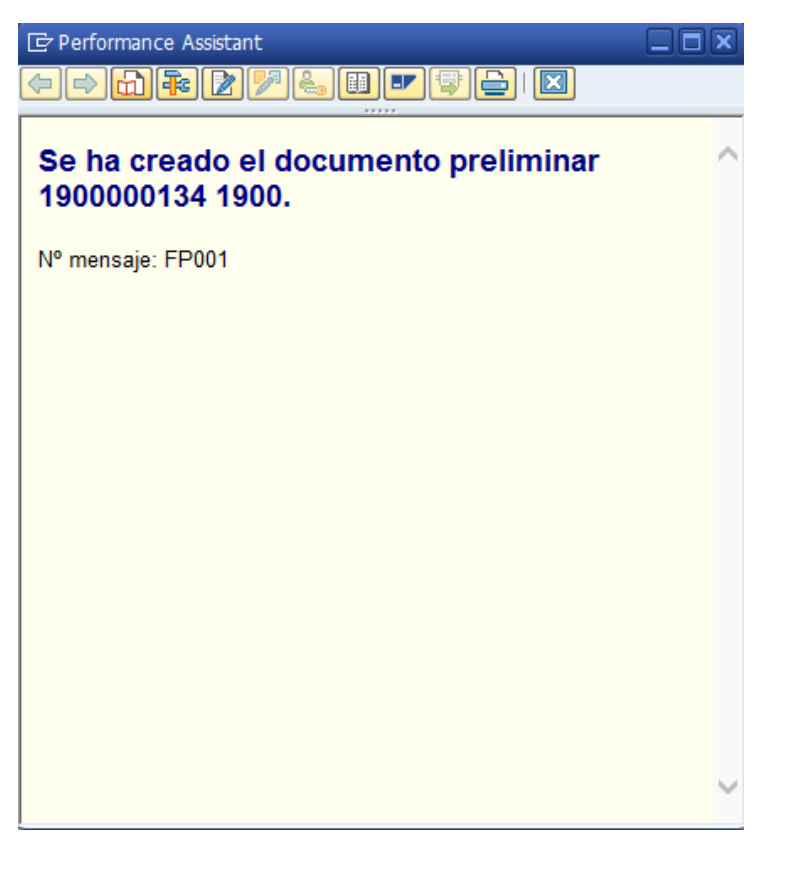